# INSTRUCTIVO DE DILIGENCIAMIENTO DE LA CATEGORÍA MEN - PAE RECURSOS

Sistema Consolidador de Hacienda e Información Pública

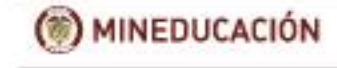

REPORTANTES

95 ETC

Entidades Territoriales Certificadas

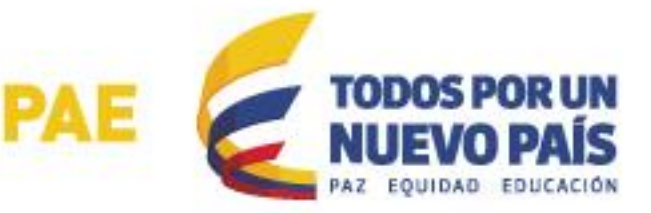

### Tabla de contenido

| 1. DILIGENCIMIENTO DE FORMULARIOS               | 3   |
|-------------------------------------------------|-----|
| MEN_PAE_001_RECURSOS                            | 3   |
| MEN_PAE_002_RACIÓN                              |     |
| MEN_PAE_003_TIPO DE POBLACIÓN                   |     |
|                                                 | A - |
| 2. DILIGENCIMIENTO DEL CONCEPTO SIN REPORTE     |     |
|                                                 |     |
| 3. VALIDACIÓN                                   |     |
|                                                 |     |
| 4. ENVÍO Y CONSULTA DE RECEPCIÓN DE INFORMACIÓN |     |
|                                                 |     |

# Edición 2

Ministerio de Educación Nacional Bogotá, marzo 2017

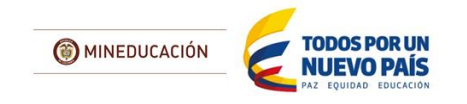

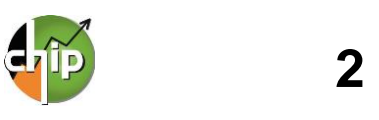

### INSTRUCTIVO DILIGENCIAMIENTO DE LA CATEGORÍA MEN PAE EJECUCION DE RECURSOS

La categoría MEN\_PAE está conformada por tres (3) formularios nombrados así:

MEN\_PAE\_001\_RECURSOS MEN\_PAE\_002\_RACION MEN\_PAE\_003\_TIPO\_DE\_POBLACION

### **1. DILIGENCIMIENTO DE FORMULARIOS**

Para iniciar el diligenciamiento de cada uno de los formularios se requiere instalar el aplicativo CHIP-Local y actualizar los formularios al periodo a reportar.

Para realizar este proceso consulte la GUIA DE INSTALACIÓN Y OPERACIÓN DEL CHIP-LOCAL, que puede descargar en la página www.chip.gov.co / Documentación/ Búsqueda Avanzada / Instrumentos implementación CHIP.

Recuerde que es obligatorio el diligenciamiento de los tres (3) formularios de lo contrario no podrá enviar la categoría MEN PAE Ejecución de Recursos. El reporte es mensualmente y debe realizarse de manera acumulada; es decir, si para el mes de junio suscribió un contrato debe diligenciarlo en el reporte más los contratos que haya suscrito en meses anteriores de la misma vigencia.

Adicionalmente, debe tener en cuenta que cada registro en el cualquiera de los formularios debe ser completado en el diligenciamiento de todas las columnas, es decir, no puede quedar ningún espacio sin diligenciar e lo contrario el aplicativo CHIP-Local le indicará a través de un mensaje que tiene errores de completitud.

### MEN\_PAE\_001\_RECURSOS

Este formulario está diseñado para registrar información sobre la fuente de financiación y el valor asignado para cada contrato con recursos del Programa de Alimentación Escolar – PAE.

#### ¿Cómo diligenciar el formulario?

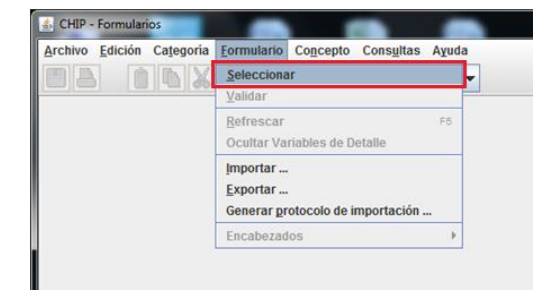

Ingrese al formulario por la opción **Formulario/** Seleccionar.

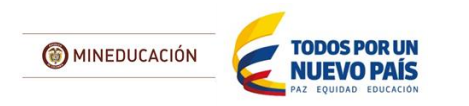

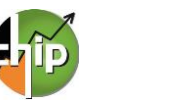

| CHIP - Informac | ión Preliminar                                     |
|-----------------|----------------------------------------------------|
| Año:            | 2014                                               |
| Entidad:        | Departamento de Antioquia - (110505000) 🗸          |
| Categoría:      | MEN PAE EJECUCION DE RECURSOS                      |
| Periodo:        | Ene 2014                                           |
| Formulario:     | Seleccionar                                        |
|                 | Seleccionar                                        |
|                 | MEN_PAE_001_RECURSOS                               |
|                 | MEN_PAE_002_RACION                                 |
|                 | MEN_PAE_003_TIPO_DE_POBLACION MEN_PAE_001_RECURSOS |

| CHIP - N | lensaje del Sistema                                                                                                    |
|----------|----------------------------------------------------------------------------------------------------|
| ()       | CAPTURA019<br>El formulario seleccionado exige que se detalle cada<br>concepto a diligenciar.<br>Para realizar esta operación utilice el botón derecho<br>sobre el concepto a diligenciar. |
|          | Aceptar                                                                                                    |

El sistema le presentará una ventana en la cual debe seleccionar la información preliminar de cada filtro (Año, Entidad, Categoría, Periodo y Formulario

a diligenciar).

Haga clic en "Aceptar" para iniciar con el diligenciamiento del formulario.

El sistema le presentará el formulario MEN\_PAE\_001\_RECURSOS, el cual está conformado por 5 variables. Para habilitar la fila de diligenciamiento, haga clic con el botón derecho del mouse en el concepto a diligenciar y seleccione la opción "**Nuevo detalle**".

|     | CONCEPTOS                                         | CONTRATO |
|-----|---------------------------------------------------|----------|
| ► [ | Contraer Nulos<br>Expandir Nulos<br>Expandir Rama |          |
|     | Nuevo Detalle                                     |          |
|     | Modificar Detalle<br>Eliminar Detalle             |          |
|     | Definición del Término                            |          |

| 실 CHIP - Seleccio | nar Detalle |                                 | 23 |
|-------------------|-------------|---------------------------------|----|
|                   |             | Detalles                        |    |
| CONTRATOS:        |             |                                 |    |
|                   | 🛃 CHIP - Se | elector de Tablas de Parámetros | x  |
|                   |             |                                 | Y  |
| •                 | CODIGO      | DESCRIPCION                     |    |
|                   | 1           | SIN REPORTE                     |    |
|                   | 2           | CONTRATO 1                      | =  |
|                   | 3           | CONTRATO 2                      |    |
|                   | 4           | CONTRATO 3                      |    |
|                   | 5           | CONTRATO 4                      |    |
|                   | 6           | CONTRATO 5                      |    |
|                   | 7           | CONTRATO 6                      |    |
|                   | 8           | CONTRATO 7                      |    |
|                   | 9           | CONTRATO 8                      |    |
|                   | 10          | CONTRATO 9                      |    |
|                   | 11          | CONTRATO 10                     |    |
|                   | 12          | CONTRATO 11                     |    |
|                   | 13          | CONTRATO 12                     |    |
|                   |             | 111                             |    |

El sistema le mostrará una ventana con la primera variable del formulario, llamadala:

**1. CONTRATOS**: haga clic en el botón a para desplegar la lista y seleccione "CONTRATOS 1".

Con la selección de la variable CONTRATOS se habilita la fila en donde podrá diligenciar cada uno de los campos; es necesario el registro de todas las variables de lo contrario le mostrará un error de completitud.

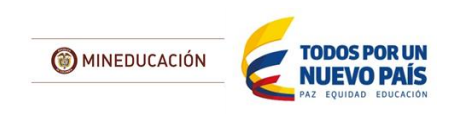

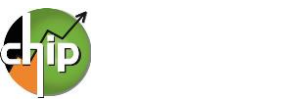

2. NÚMERO DE CONTRATO: diligencie el número de contrato suscrito por la entidad. El número de caracteres no puede exceder 15 dígitos.

| С | DESCRIPCION                                                        |
|---|--------------------------------------------------------------------|
| 1 | SIN REPORTE                                                        |
| 2 | CONTRATACIÓN CON TERCEROS PARA LA PROVISIÓN INTEGRAL DEL SERVIC    |
| 3 | MENAJE, DOTACIÓN Y SU REPOSICIÓN PARA LA PRESTACIÓN DEL SERVICIO [ |
| 4 | CONTRATACIÓN DE PERSONAL PARA LA PREPARACIÓN DE ALIMENTOS          |
| 5 | TRANSPORTE DE ALIMENTOS                                            |
| 6 | ASEO Y COMBUSTIBLE PARA LA PREPARACIÓN DE LOS ALIMENTOS            |
| 7 | COMPRA DE ALIMENTOS                                                |
| 8 | INFRAESTRUCTURA - COMEDORES ESCOLARES                              |
| 0 |                                                                    |

9 SUPERVISION - INTERVENTORIA - MONITOREO Y CONTROL

| CODICO |                                                                               |
|--------|-------------------------------------------------------------------------------|
| CODIGO |                                                                               |
| 1      | SIN REPORTE                                                                   |
| 2      | SISTEMA DE REGALIAS ANTIGUO APLIÇA HASTA EL 2011                              |
| 3      | NUEVO SISTEMA GENERAL DE REGALIAS                                             |
| 4      | 110 INGRESOS CORRIENTES CON DESTINACION ESPECIFICA - RECURSOS PROPIOS         |
| 5      | 120 SGP ALIMENTACION ESCOLAR SALDOS NO EJECUTADOS VIGENCIAS ANTERIORES        |
| 6      | 130 SGP ALIMENTACION ESCOLAR ONCE DOCEAVAS VIGENCIA ACTUAL MAS ULTIMA DOC     |
| 7      | 220 SGP EDUCACION CALIDAD - SALDOS NO EJECUTADOS VIGENCIAS ANTERIORES         |
| 8      | 230 SGP EDUCACION CALIDAD DOCE DOCEAVAS VIGENCIA ACTUAL                       |
| 9      | 240 SGP EDUCACION RENDIMIENTOS FINANCIEROS                                    |
| 10     | 350 SGP PROPOSITO GENERAL 42 POR CIENTO RECURSOS LIBRE DESTINACION SGP PF     |
| 11     | 360 SGP PROPOSITO GENERAL 42 POR CIENTO RECURSOS LIBRE DESTINACION SGP PF     |
| 12     | 410 SGP PROPOSITO GENERAL FORZOSA INVERSION LIBRE INVERSIÓN SALDOS NO EJE     |
| 13     | 420 SGP PROPOSITO GENERAL FORZOSA INVERSION LIBRE INVERSIÓN SGP ONCE DOCI     |
| 14     | 430 SGP PROPOSITO GENERAL RENDIMIENTOS FINANCIEROS                            |
| 15     | 510 COFINANCIACION DEPARTAMENTAL                                              |
| 16     | 140 SGP ALIMENTACION ESCOLAR RENDIMIENTOS FINANCIEROS                         |
| 17     | 540 TRANSFERENCIAS PARA ALIMENTACION ESCOLAR LEY 1450 DE 2011 ICBF - APLICA 1 |
| 18     | 550 CONFINANCIACION ALIMENTACIÓN ESCOLAR ARTICULO 145 LEY 1530 DE 2012 - CON  |
| 19     | 540 TRANSFENCIAS PARA ALIMENTACION ESCOLAR LEY 1450 DE 2011 MEN               |
| 20     | 610 DONACIONES                                                                |
| 21     | 180 SGP EDUCACION PRESTACIÓN DEL SERVICIO SALDOS NO EJECUTADOS VIGENCIAS      |
| 22     | 190 SGP EDUCACION PRESTACIÓN DEL SERVICIO DOCE DOCEAVAS VIGENCIA ACTUAL       |
| 23     | 500 COFINANCIACIÓN NACIONAL                                                   |

3. CONCEPTO DE GASTO DE INVERSIÓN: seleccione la opción del gasto de inversión que

aplica en el contrato.1

**4. FUENTE DE RECURSOS:** seleccione en la lista la fuente de recursos que tiene el contrato o convenio.

Si el contrato o convenio le aplica varias fuentes de recursos debe replicar el diligenciamiento de la fila por cada fuente de financiación con su respectivo valor.

A continuación podrá observar un ejemplo en el diligencimiento de un mismo contrato con dos fuentes de financiación diferentes (bolsa común de recursos), de esta manera podrá realizarlo con uno o varios tipos según aplique el caso.

|                 | 1          | 1                  |                                | 1                      |                          | -  |
|-----------------|------------|--------------------|--------------------------------|------------------------|--------------------------|----|
| CONCEPTOS       | CONTRATOS  | NUMERO DE CONTRATO | CONCEPTO DE GASTO DE INVERSION | FUENTE DE RECURSOS     | VALOR INICIAL DEL CONT * | ۴, |
| P 📑 1 CONTRATOS |            |                    |                                |                        | 133,500,100.34           |    |
| - CONTRATO 1    | CONTRATO 1 | 086 DE 2017        | CONTRATACIÓN CON TERCEROS PAR  | 110 INGRESOS CORRIEN   | 83,500,100.34            |    |
| CONTRATO 2      | CONTRATO 2 | 086 DE 2017        | CONTRATACIÓN CON TERCEROS PAR  | SISTEMA DE REGALIAS AN | 50,000,000.00            |    |
| 2 SIN REPORTE   |            |                    |                                |                        |                          |    |

**5. VALOR INICIAL DEL CONTRATO:** diligencie el valor total del contrato. El valor **debe diligenciarlo** en pesos y con dos centavos. (Ejemplo: Diez millones quinientos ochenta y seis mil pesos con dos centavos 10,586,000.02)

<sup>1</sup> Lineamientos Técnicos – Administrativos, los estándares y las condiciones mínimas del Programa de Alimentación Escolar PAE, Resolución número 16432 del 2 de octubre de 2015.

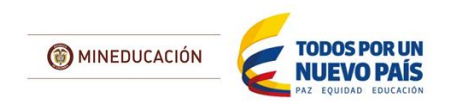

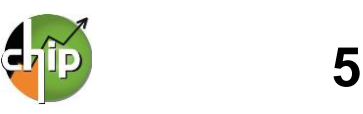

6. ADICCIÓN O REDUCCION DEL CONTRATO:

diligencie la cifra positiva si el contrato tuvo una adición, si tuvo una reducción diligencie la cifra con el signo negativo; de no tener ninguna modificación diligencie el número cero. La adicción o la reducción debe **diligenciarla en pesos y con dos centavos.** (Ejemplo: Diez millones quinientos ochenta y seis mil pesos con dos centavos 10,586,000.02)

8. VALOR OBLIGACIÓN: diligencie el valor de la obligación. El valor debe diligenciarlo en pesos y con dos centavos. (Ejemplo: Diez millones quinientos ochenta y seis mil pesos con dos centavos 10,586,000.02)

| CODIGO | DESCRIPCION    |
|--------|----------------|
| 1      | SIN REPORTE    |
| 2      | ENERO          |
| 3      | FEBRERO        |
| 4      | MARZO          |
| 5      | ABRIL          |
| 6      | MAYO           |
| 7      | JUNIO          |
| 8      | JULIO          |
| 9      | AGOSTO         |
| 10     | SEPTIEMBRE     |
| 11     | OCTUBRE        |
| 12     | NOVIEMBRE      |
| 13     | DICIEMBRE      |
| 14     | SIN OBLIGACION |

**10. VALOR PAGO:** diligencie el valor del pago. El valor debe **diligenciarlo en pesos y con dos centavos.** (Ejemplo: Diez millones quinientos ochenta y seis mil pesos con dos centavos 10,586,000.02)

| CODIGO | DESCRIPCION |
|--------|-------------|
| 1      | SIN REPORTE |
| 2      | ENERO       |
| 3      | FEBRERO     |
| 4      | MARZO       |
| 5      | ABRIL       |
| 6      | MAYO        |
| 7      | JUNIO       |
| 8      | JULIO       |
| 9      | AGOSTO      |
| 10     | SEPTIEMBRE  |
| 11     | OCTUBRE     |
| 12     | NOVIEMBRE   |
| 13     | DICIEMBRE   |
| 14     | SIN PAGO    |

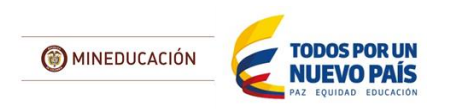

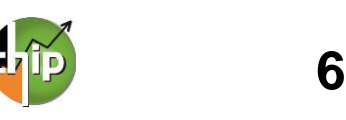

9. MES DE LA OBLIGACIÓN: diligencie el mes de la obligación de lo contrario si para el periodo no tuvo obligación debe seleccionar la opción "SIN

7. VALOR ACTUAL DEL CONTRATO: es un campo que lo calcula automáticamente el sistema, se ejecuta a partir de la opción validar en el

aplicativo CHIP-Local.

OBLIGACIÓN"

**11. MES DE PAGO:** diligencie el mes de pago de lo contrario si para el periodo no tuvo obligación debe seleccionar la opción "SIN PAGO"

## MEN\_PAE\_002\_RACIÓN

Este formulario está diseñado para registrar el tipo de ración, número de raciones contratadas y ejecutadas de cada contrato suscrito del Programa de Alimentación Escolar; se encuentra conformado por siete (7) variables.

#### ¿Cómo diligenciar el formulario?

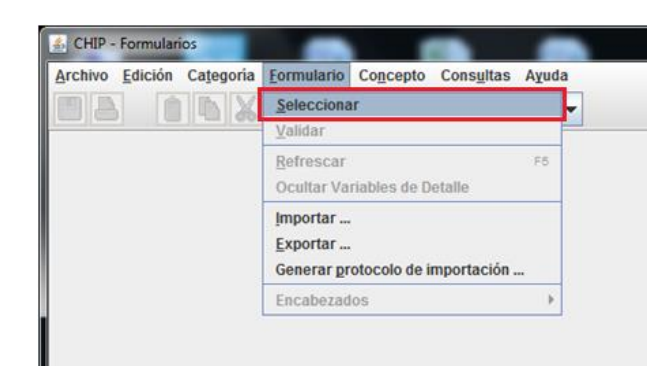

Ingrese al formulario por el menú principal por la opción Formulario / Seleccionar.

> × 2014 -

> > -

-

-

|                                                      | Año:        |                                         |
|------------------------------------------------------|-------------|-----------------------------------------|
| El sistema la presentará una ventana en la sual      | Entidad:    | Departamento de Antioquia - (110505000) |
| debe seleccionar la información de cada filtro (Año, | Categoria:  | MEN PAE EJECUCION DE RECURSOS           |
| Entidad, Categoría, Periodo y Formulario a           | Periodo:    | Ene 2014                                |
| diligenciar).                                        | Formulario: | Seleccionar                             |
|                                                      |             | Seleccionar                             |
|                                                      |             | MEN_PAE_001_RECURSOS                    |
|                                                      |             | MEN_PAE_002_RACION                      |
|                                                      |             | MEN_PAE_003_TIPO_DE_POBLACION           |

CHIP - Información Preliminar

| CHIP - N | Aensaje del Sistema                                                                                                    |
|----------|----------------------------------------------------------------------------------------------------|
| i        | CAPTURA019<br>El formulario seleccionado exige que se detalle cada<br>concepto a diligenciar.<br>Para realizar esta operación utilice el botón derecho<br>sobre el concepto a diligenciar. |
|          | Aceptar                                                                                                    |

Luego haga clic en "Aceptar" para seleccionar el concepto a diligenciar en el formulario.

EI sistema le presentará el formulario MEN\_PAE\_002\_RACIÓN y para habilitar la fila de diligenciamiento, haga clic con el botón derecho del mouse en el concepto a diligenciar y seleccione la opción "Nuevo detalle".

| CONCEPTOS              | CONTRATO                                                                                                    |                                                                                                    |
|------------------------|----------------------------------------------------------------------------------------------------|----------------------------------------------------------------------------------------------------|
| Contraer Nulos         |                                                                                                    |                                                                                                    |
| Expandir Nulos         |                                                                                                    |                                                                                                    |
| Expandir Rama          |                                                                                                    |                                                                                                    |
| Nuevo Detalle          |                                                                                                    |                                                                                                    |
| Modificar Detalle      |                                                                                                    |                                                                                                    |
| Eliminar Detalle       |                                                                                                    |                                                                                                    |
| Definición del Término |                                                                                                    |                                                                                                    |
|                        | CONCEPTOS<br>Contraer Nulos<br>Expandir Nulos<br>Expandir Rama<br>Nuevo Detalle<br>Modificar Detalle<br>Eliminar Detalle<br>Definición del Término | CONCEPTOS Contraer Nulos Expandir Nulos Expandir Rama Nuevo Detalle Modificar Detalle Eliminar Detalle Definición del Término |

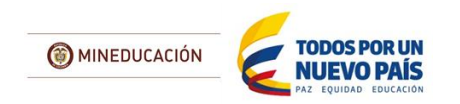

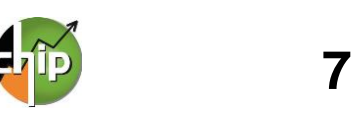

| 실 CHIP - Seleccio | nar Detalle |                                 | 53  |  |  |  |  |
|-------------------|-------------|---------------------------------|-----|--|--|--|--|
| Detalles          |             |                                 |     |  |  |  |  |
| CONTRATOS:        |             |                                 |     |  |  |  |  |
|                   | 🛃 CHIP - Se | elector de Tablas de Parámetros | ×   |  |  |  |  |
|                   |             |                                 | T   |  |  |  |  |
| •                 | CODIGO      | DESCRIPCION                     |     |  |  |  |  |
|                   | 1           | SIN REPORTE                     |     |  |  |  |  |
|                   | 2           | CONTRATO 1                      |     |  |  |  |  |
|                   | 3           | CONTRATO 2                      |     |  |  |  |  |
|                   | 4           | CONTRATO 3                      |     |  |  |  |  |
|                   | 5           | CONTRATO 4                      |     |  |  |  |  |
|                   | 6           | CONTRATO 5                      |     |  |  |  |  |
|                   | 7           | CONTRATO 6                      |     |  |  |  |  |
|                   | 8           | CONTRATO 7                      |     |  |  |  |  |
|                   | 9           | CONTRATO 8                      |     |  |  |  |  |
|                   | 10          | CONTRATO 9                      |     |  |  |  |  |
|                   | 11          | CONTRATO 10                     |     |  |  |  |  |
|                   | 12          | CONTRATO 11                     |     |  |  |  |  |
|                   | 13          | CONTRATO 12                     |     |  |  |  |  |
|                   |             |                                 | رلك |  |  |  |  |

2. NÚMERO DE CONTRATO: diligencie el número de contrato suscrito por la entidad. El número de caracteres no puede exceder 15 dígitos.

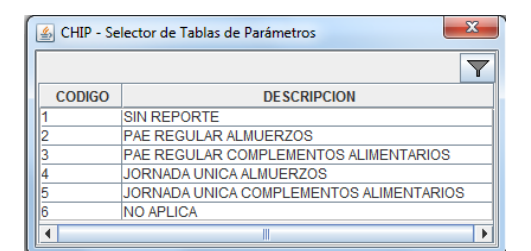

El sistema le mostrará una ventana con la primera variable del formulario, llamada:

**1. CONTRATOS**: haga clic en el botón el para desplegar la lista y seleccione "CONTRATOS 1".

Con la selección de la variable CONTRATOS se habilita la fila en donde podrá diligenciar cada uno de los campos; es necesario el registro de todas las variables de lo contrario le mostrará un error de completitud.

Ahora podrá diligenciar la segunda variable en el formulario, la cual es "Número de Contrato" y así sucesivamente hasta la variable 7.

**3. TIPO DE RACIÓN:** Seleccione en la lista el tipo de ración.

A continuación podrá observar un ejemplo en el diligencimiento de un mismo contrato con dos tipos de raciones, de esta manera podrá realizarlo con uno o varios tipos según aplique el caso.

| CONCEPTOS         | CONTRATOS  | NUMERO DE CONTRATO | TIPO DE RACION          | NUMERO RACION CONTRAT | NUMERO RACION EJECUTA | DÍAS ATENO |
|-------------------|------------|--------------------|-------------------------|-----------------------|-----------------------|------------|
| P □ □ 1 CONTRATOS |            |                    |                         | 4,000                 | 3,000                 |            |
| - CONTRATO 1      | CONTRATO 1 | 084 de 2014        | PAE REGULAR COMPLEMENT  | 2,500                 | 2,000                 |            |
| CONTRATO 2        | CONTRATO 2 | 084 de 2014        | JORNADA UNICA ALMUERZOS | 1,500                 | 1,000                 |            |
| 🗆 🗋 2 SIN REPORTE |            |                    |                         |                       |                       |            |

#### 4. NUMERO DE RACIONES CONTRATADA:

diligencie el número de raciones contratada.

5. NUMERO DE RACIONES EJECUTADO:

diligencie el número de raciones ejecutadas.

**6. DIAS DE ATENCIÓN CONTRATADO:** diligencie los días de atención contratados.

**7. DIAS DE ATENCIÓN EJECUTADO:** diligencie los días de atención ejecutados.

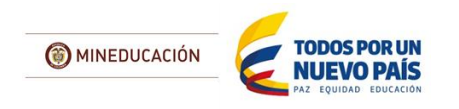

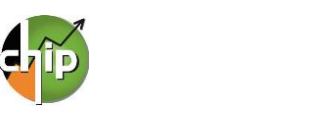

8

## MEN\_PAE\_003\_TIPO DE POBLACIÓN

Este formulario está diseñado para registrar el tipo y el número de población atendida, se encuentra conformado por seis (6) variables.

#### ¿Cómo diligenciar el formulario?

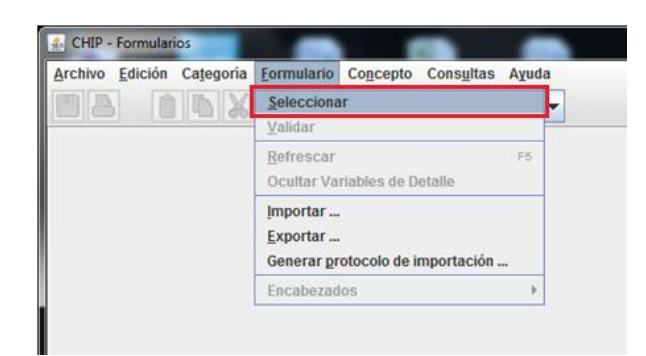

Ingrese al formulario por el menú principal por la opción **Formulario / Seleccionar**.

| El sistem  | a le preser   | itará una v | ventana er  | n la cual | ] |
|------------|---------------|-------------|-------------|-----------|---|
| debe sele  | ccionar la ir | formación   | de cada fil | tro (Año, | , |
| Entidad,   | Categoría,    | Periodo     | y Form      | ulario a  | l |
| diligencia | r).           |             |             |           |   |

| CHIP - Información Preliminar |                               |      |  |  |  |  |
|-------------------------------|-------------------------------|------|--|--|--|--|
| Año:                          |                               | 2014 |  |  |  |  |
| Entidad:                      | Soledad - (215808758)         | -    |  |  |  |  |
| Categoría:                    | MEN PAE EJECUCION DE RECURSOS | -    |  |  |  |  |
| Periodo:                      | Ene 2014                      | -    |  |  |  |  |
| Formulario:                   | Seleccionar                   | -    |  |  |  |  |
|                               | Seleccionar                   |      |  |  |  |  |
|                               | MEN_PAE_001_RECURSOS          |      |  |  |  |  |
|                               | MEN_PAE_002_TIPO_DE_POBLACION |      |  |  |  |  |

| CHIP - M | lensaje del Sistema                                                                                                    |
|----------|----------------------------------------------------------------------------------------------------|
| i        | CAPTURA019<br>El formulario seleccionado exige que se detalle cada<br>concepto a diligenciar.<br>Para realizar esta operación utilice el botón derecho<br>sobre el concepto a diligenciar. |

Luego haga clic en "**Aceptar**" para seleccionar el concepto a diligenciar en el formulario.

El sistema le presentará el formulario MEN\_PAE\_003\_TIPO\_DE\_POBLACIÓN y para habilitar la fila de diligenciamiento, haga clic con el botón derecho del mouse en el concepto a diligenciar y seleccione la opción "**Nuevo detalle**".

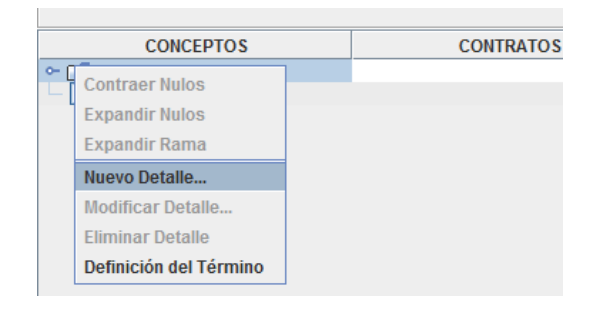

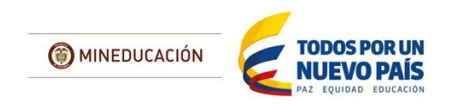

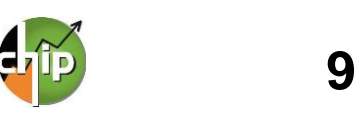

| 실 CHIP - Seleccio | nar Detalle | ,                               | 23       |
|-------------------|-------------|---------------------------------|----------|
|                   |             | Detalles                        |          |
| CONTRATOS:        |             |                                 |          |
|                   | 🛃 CHIP - Se | elector de Tablas de Parámetros | ×        |
|                   |             |                                 | Y        |
| •                 | CODIGO      | DESCRIPCION                     |          |
|                   | 1           | SIN REPORTE                     |          |
|                   | 2           | CONTRATO 1                      |          |
|                   | 3           | CONTRATO 2                      |          |
|                   | 4           | CONTRATO 3                      |          |
|                   | 5           | CONTRATO 4                      |          |
|                   | 6           | CONTRATO 5                      |          |
|                   | 7           | CONTRATO 6                      |          |
|                   | 8           | CONTRATO 7                      |          |
|                   | 9           | CONTRATO 8                      |          |
|                   | 10          | CONTRATO 9                      |          |
|                   | 11          | CONTRATO 10                     | _        |
|                   | 12          | CONTRATO 11                     |          |
|                   | 13          | ICONTRATO 12                    | I        |
|                   |             |                                 | <u> </u> |

2. NÚMERO DE CONTRATO: diligencie el número de contrato o convenio suscrito por la entidad. El número de caracteres no puede exceder 15 dígitos.

| CHIP - Selector de Tablas de Parámetros |                                        |  |  |  |  |  |
|-----------------------------------------|----------------------------------------|--|--|--|--|--|
|                                         | Y                                      |  |  |  |  |  |
| CODIGO                                  | DESCRIPCION                            |  |  |  |  |  |
| 1                                       | SIN REPORTE                            |  |  |  |  |  |
| 2                                       | POBLACION EN CONDICIÓN DE DISCAPACIDAD |  |  |  |  |  |
| 3                                       | POBLACION VICTIMA DEL CONFLICTO ARMADO |  |  |  |  |  |
| 4                                       | COMUNIDADES ETNICAS                    |  |  |  |  |  |
| 5                                       | POBLACION MAYORITARIA                  |  |  |  |  |  |
| 6                                       | NO APLICA                              |  |  |  |  |  |
| •                                       |                                        |  |  |  |  |  |

El sistema le mostrará una ventana con la primera variable del formulario, llamada:

 CONTRATOS: haga clic en el botón para desplegar la lista y seleccione "CONTRATOS 1".

Con la selección de la variable CONTRATOS se habilita la fila en donde podrá diligenciar cada uno de los campos; es necesario el registro de todas las variables de lo contrario le mostrará un error de completitud.

Ahora podrá diligenciar la segunda variable en el formulario, la cual es "Número de Contrato" y así sucesivamente hasta la variable 6.

**3. TIPO DE POBLACIÓN:** Seleccione en la lista el tipo de población atendido con el Programa de Alimentación Escolar.

A continuación, podrá observar un ejemplo en el diligencimiento de un mismo contrato con tres tipos de población, de esta manera podrá realizarlo con uno o varios tipos según aplique el caso.

| CONCEPTOS        | CONTRATOS  | NUMERO DE CONTRATO | TIPO DE POBLACION                      | NUMERO DE TITULARES DE DE | REC |
|------------------|------------|--------------------|----------------------------------------|---------------------------|-----|
| P 📑 1 CONTRATOS  |            |                    |                                        |                           |     |
| - 🗋 CONTRATO 1   | CONTRATO 1 | 084 de 2014        | POBLACION EN CONDICIÓN DE DISCAPACIDAD | 850                       |     |
| - 🗋 CONTRATO 2   | CONTRATO 2 | 084 de 2014        | COMUNIDADES ETNICAS                    | 1,150                     |     |
| 🗌 🗌 🔂 CONTRATO 3 | CONTRATO 3 | 084 de 2014        | POBLACION MAYORITARIA                  | 800                       |     |
| 2 SIN REPORTE    |            |                    |                                        |                           |     |

#### 4. NUMERO DE TITULARES DE DERECHO:

diligencie el número de titulares de derecho.

**5. RECURSOS CONTRATADOS:** diligencie el valor del recurso contratado. El valor debe **diligenciarlo en pesos y con dos centavos**. (Ejemplo: Diez millones quinientos ochenta y seis mil pesos con dos centavos 10,586,000.02)

6. RECURSOS EJECUTADOS: diligencie el valor del recurso ejecutado. El valor debe diligenciarlo en pesos y con dos centavos. (Ejemplo: Diez millones quinientos ochenta y seis mil pesos con dos centavos 10,586,000.02)

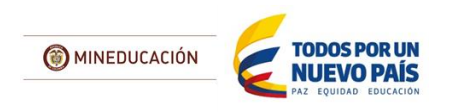

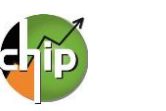

## 2. DILIGENCIMIENTO DEL CONCEPTO SIN REPORTE

Se debe diligenciar el concepto SIN REPORTE cuando la entidad no ejecutó contratos de recursos del Programa de Alimentación Escolar.

### ¿Cómo diligenciar el concepto SIN REPORTE para cada formulario?

#### MEN\_PAE\_001\_RECURSOS

|             | -                     |                                      |                       |                 |                                       |                         |                                |                     |               |                 |
|-------------|-----------------------|--------------------------------------|-----------------------|-----------------|---------------------------------------|-------------------------|--------------------------------|---------------------|---------------|-----------------|
| CONTRATOS   | NÚMERO DE<br>CONTRATO | CONCEPTO DE<br>GASTO DE<br>INVERSIÓN | FUENTE DE<br>RECURSOS | VALOR<br>FUENTE | ADICIÓN O<br>REDUCCIÓN AL<br>CONTRATO | MES DE LA<br>OBLIGACIÓN | VALOR<br>ACTUAL DE<br>CONTRATO | VALOR<br>Obligación | VALOR<br>PAGO | MES DE<br>PAGOS |
| SIN REPORTE | NULL                  | SIN REPORTE                          | SIN REPORTE           | -1              | -1                                    | SIN REPORTE             | -1                             | -1                  | -1            | SIN REPORTE     |

| MEN_PAE_002_RACIÓN |                       |                   |                                  |                                 |                                   |                                  |  |  |
|--------------------|-----------------------|-------------------|----------------------------------|---------------------------------|-----------------------------------|----------------------------------|--|--|
| CONTRATOS          | NÚMERO DE<br>CONTRATO | TIPO DE<br>RACIÓN | NUMERO<br>RACIONES<br>CONTRATADA | NUMERO<br>RACIONES<br>EJECUTADO | DIAS DE<br>ATENCIÓN<br>CONTRATADO | DIAS DE<br>ATENCIÓN<br>EJECUTADO |  |  |
| SIN REPORTE        | NULL                  | SIN REPORTE       | -1                               | -1                              | -1                                | -1                               |  |  |

| MEN_PAE_003_TIPO_DE_POBLACIÓN |                       |                      |                                   |                             |                        |  |  |  |
|-------------------------------|-----------------------|----------------------|-----------------------------------|-----------------------------|------------------------|--|--|--|
| CONTRATOS                     | NÚMERO DE<br>CONTRATO | TIPO DE<br>POBLACIÓN | NUMERO<br>TITULARES DE<br>DERECHO | RECURSOS<br>CONTRATADO<br>S | RECURSOS<br>EJECUTADOS |  |  |  |
| SIN REPORTE                   | NULL                  | SIN REPORTE          | -1                                | -1                          | -1                     |  |  |  |

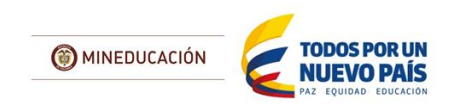

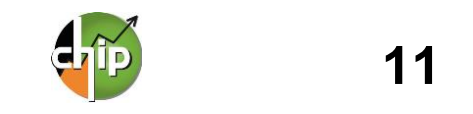

## 3. VALIDACIÓN

Para poder realizar el envío debe realizar el proceso de validación. La información debe ser la correcta, puesto que la categoría MEN\_PAE\_EJECUCIÓN\_DE\_RECURSOS tiene programada reglas. De no cumplirlas el aplicativo le mostrará errores de validación que deben ser corregidas para continuar con el proceso de transmisión de la información.

#### ¿Cómo realizar la validación?

El proceso de validación se puede realizar de dos maneras:

| Archivo Edición | Categoria           | Formulario Co | ncepto Consultas Ay                                                      | uda      |
|-----------------|---------------------|---------------|--------------------------------------------------------------------------|----------|
| PA 1            | Validar             |               |                                                                          | -        |
|                 | Enviar              |               | DEPARTAMENTO DE ANTIQUIA                                                 |          |
|                 | Entidades Agregadas |               |                                                                          |          |
|                 |                     | Formulario:   | G_MEN_PAE_ADHESIONES - MEN PAE<br>Oct.Dic 2014<br>8: Representante Legal |          |
|                 |                     | Responsables: |                                                                          |          |
|                 |                     |               |                                                                          |          |
| COM             | EPTOS               |               | ΑΠΗΕ SIÓN                                                                | NÚMERO D |
| CON             | EPTOS               |               | ADHESIÓN                                                                 | NÚMER    |

La primera, cada vez que diligencié un formulario lo puede verificar haciendo clic en el menú principal en la opción formulario/Validar.

La segunda es tener los dos (2) formularios diligenciados completamente, los cuales puede validar en el menú principal por la opción Categoría/Validar.

| Archivo Edición Categoría | Eormulario Concep                           | to Consultas Ayuc | ia          |
|---------------------------|---------------------------------------------|-------------------|-------------|
| PA ANX                    | Seleccionar                                 |                   | -           |
|                           | Validar                                     |                   |             |
|                           | <u>R</u> efrescar<br>Ocultar Variables d    | F5<br>e Detalle   | DQUIA       |
|                           | Importar<br>Exportar<br>Generar protocolo d | le importación    | S - MEN PAE |
|                           | Encabezados                                 | ,                 |             |

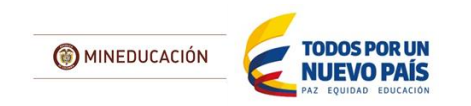

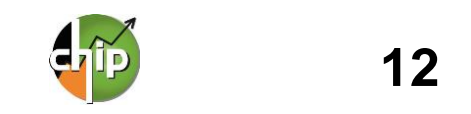

# 4. ENVÍO Y CONSULTA DE RECEPCIÓN DE INFORMACIÓN

Para realizar el envío debe tener:

- a. Totalmente diligenciada la información de los tres (3) formularios MEN PAE Recursos, MEN PAE Recursos, MEN PAE Recurs
- b. Validada la información correctamente de todos formularios.

#### ¿Cómo realizar la transmisión?

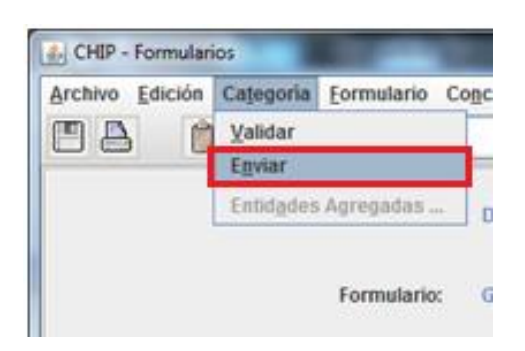

El envío se realiza por el menú principal por la opción de **Categoría/Enviar**.

El sistema le presentará una ventana en la cual debe seleccionar la información preliminar de cada filtro (Año, Entidad, Categoría, Periodo y Formulario).

| CHIP - Informac  | ión Preliminar                          | x    |
|------------------|-----------------------------------------|------|
| Año:<br>Entidad: | DEPARTAMENTO DE ANTIOQUIA - (110505000) | 2014 |
| Categoría:       | MEN PAE                                 | -    |
| Periodo:         | Ene-Mar 2014                            | -    |
| Formulario:      | A_MEN_PAE_DATOS_CONTRATO                | -    |
|                  | Aceptar Cancelar                        |      |

| CHIP - Ingreso Sistema Central | R |
|--------------------------------|---|
| Usuario WEB:                   |   |
| <u>C</u> ontraseña WEB:        |   |
| Aceptar Cancelar               |   |

El sistema presentará un mensaje del envío.

Luego diligencie usuario y contraseña web y haga clic en "**Aceptar**".

| CHIP - N | 1ensaje del Sistema                                                         |
|----------|-----------------------------------------------------------------------------|
| i        | PROCESOUP005<br>El archivo con la información de la entidad fue transmitido |
|          | Aceptar                                                                     |

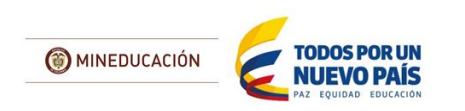

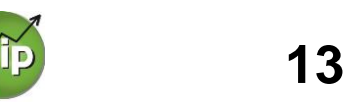

#### ¿Cómo consultar la recepción de la información?

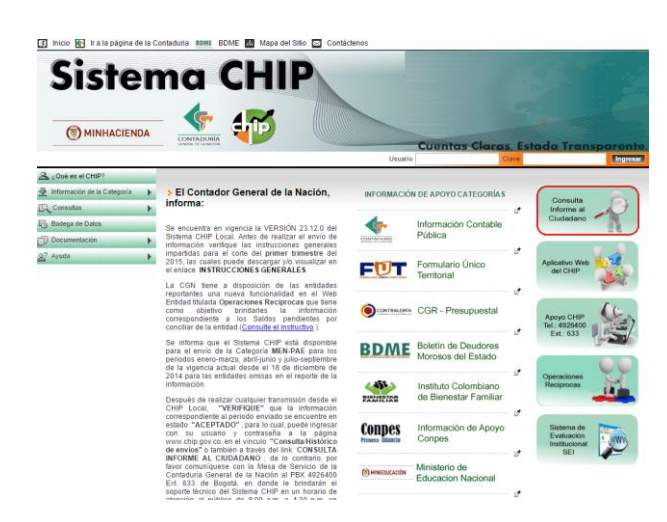

a) Pasados unos minutos, después de realizar el envío, diríjase a la página www.chip.gov.co, e ingrese por el botón "Información Consulta al ciudadano".

b) La página le presentará la información preliminar de cada filtro (Año, Entidad, Categoría, Periodo y formulario a consultar).

Si consulta el periodo y puede ver la información que envió, quiere decir que su estado está en ACEPTADO, de lo contrario comuníquese a la Mesa de servicio de la Contaduría General de la Nación al PBX 492 64 00 extensión 633.

| JISTE                       | ma                 | СПІР                                     |                                        |              |
|-----------------------------|--------------------|------------------------------------------|----------------------------------------|--------------|
| 🎯 🍖 🎲                       |                    |                                          | Cuentas Clas                           | as, Estado 1 |
|                             |                    |                                          | Usuario                                | Clave        |
| Loué es el CHIP?            | InformacionEnviada | 1                                        |                                        |              |
| Información de la Categoria |                    | Consulta de información Financie         | ara, Económica, Social y Ambiental     |              |
| Consultas                   | •                  | Consulte su entidad por código o por nor | nbre, escribiendo en el campo entidad. |              |
| Bodega de Datos             |                    | Entidad                                  |                                        |              |
|                             | •                  | Categorias 2                             |                                        |              |
| Documentación               | Color Color        | Periodo                                  |                                        |              |
| Documentación     Q? Ayuda  | •                  |                                          |                                        |              |
| Documentación               | •                  | Formulario 2                             |                                        |              |
| 2 Documentación             | •                  | Formulario                               |                                        |              |

c) Una vez cargada la información la entidad podrá descargar su información en archivo de Excel.

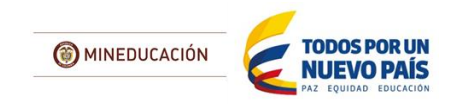

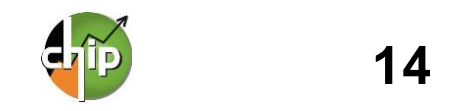